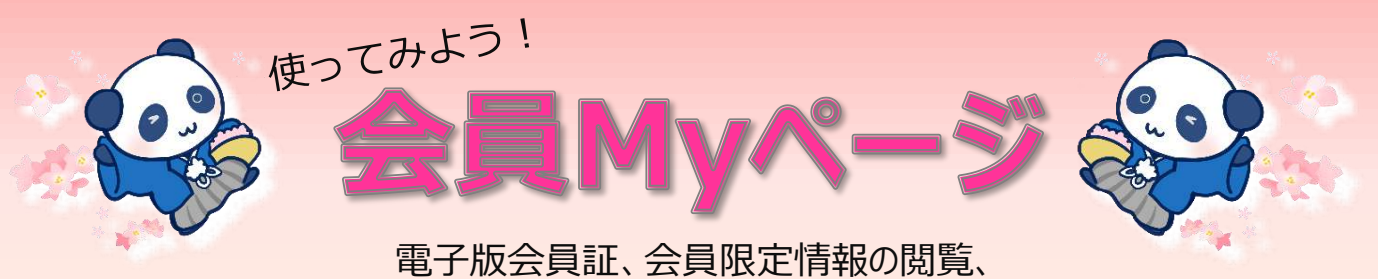

電子版会員証、会員限定情報の閲覧、 お申し込みフォームへのご記入がラクラクに…etc 便利なMyページを使ってみましょう!

STEP STEP 1 STEP 3 登録メールアドレス宛にMYペー 北京日本倶楽部ホームページのロ ログイン後「会員証を表示する」 グインフォームにID(会員番号) ジログインのユーザーID(会員番 ボタンを押すと電子会員証が表示 とPW入力し「ログイン」ボタンを 号)とPWを記載したメールが届 されます きます。 押します。 ログイン完了! ログインフォーム ログイン 北京日本俱楽部 スクショを取って ユーザー名またはメールアドレス さらに便利・ 会員証 図書室や加盟店の利用など、 スクショ画面の提示OK★ ようこそ氏名:北京太郎 パスワード 会員番号:A00000 有効期限 20XX-XX-XX

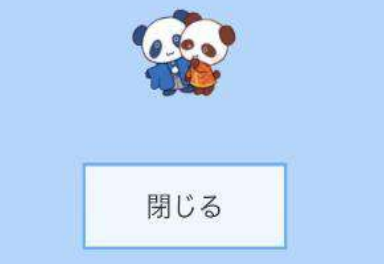

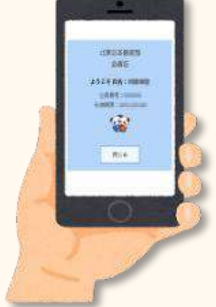

※スマホ画面の表示例です。PCでも同じようにご利用いただけます。

※ログイン案内のメールが届いていない場合や、ログインできない場合は事務局へご連絡下さい。

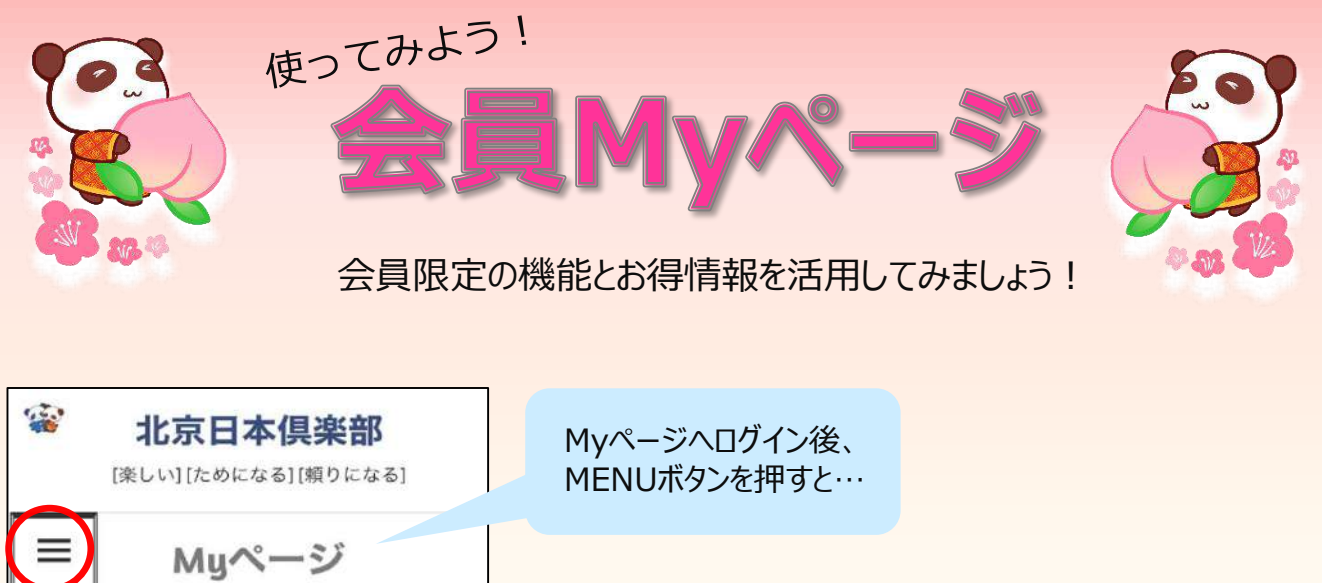

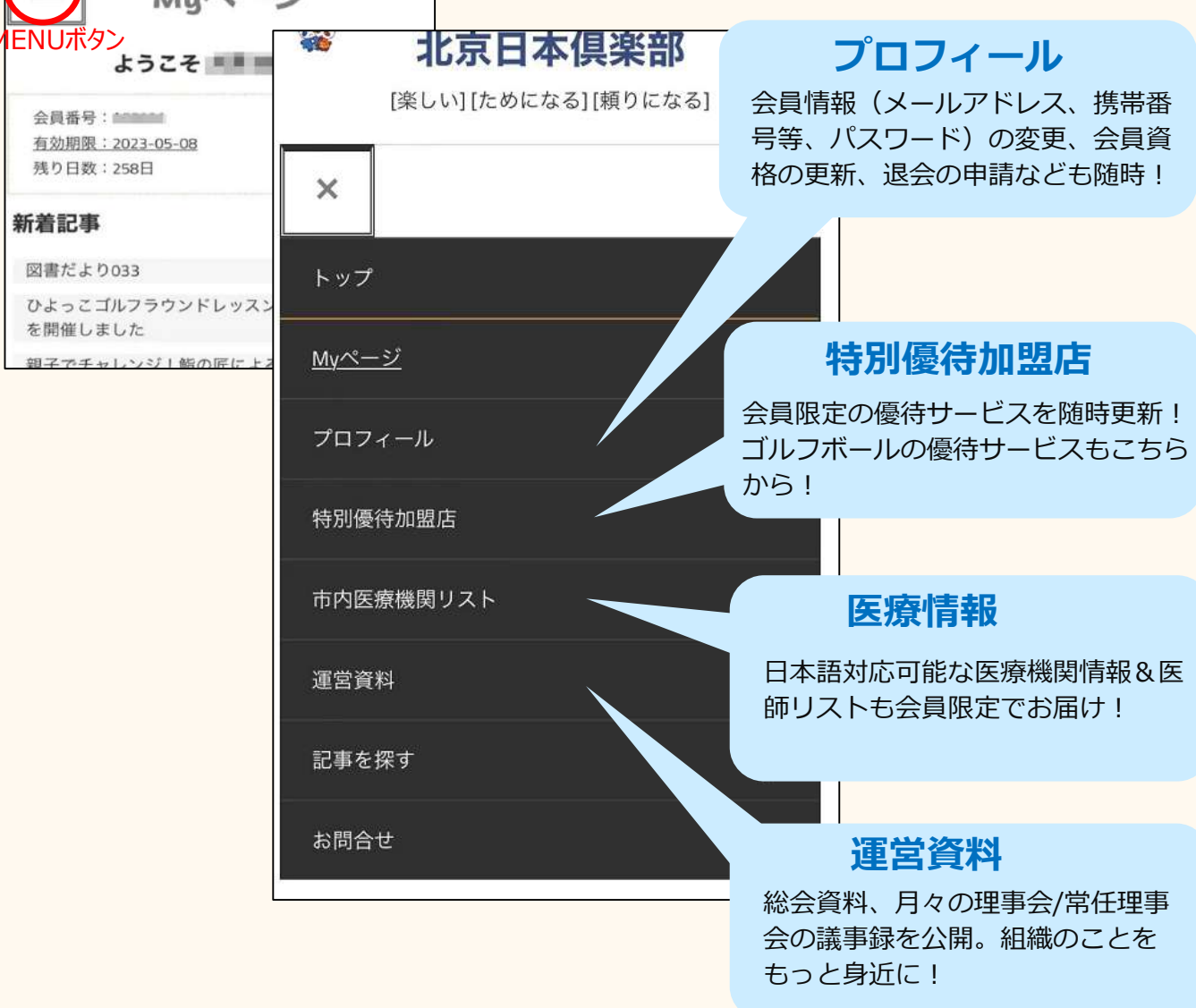

※スマホ画面の表示例です。PCでも同じようにご利用いただけます。